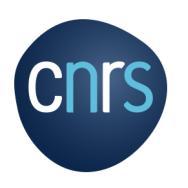

## Le parcours du missionnaire dans le circuit de progression d'une mission de la demande de mission (DM), à l'état de frais (EF)

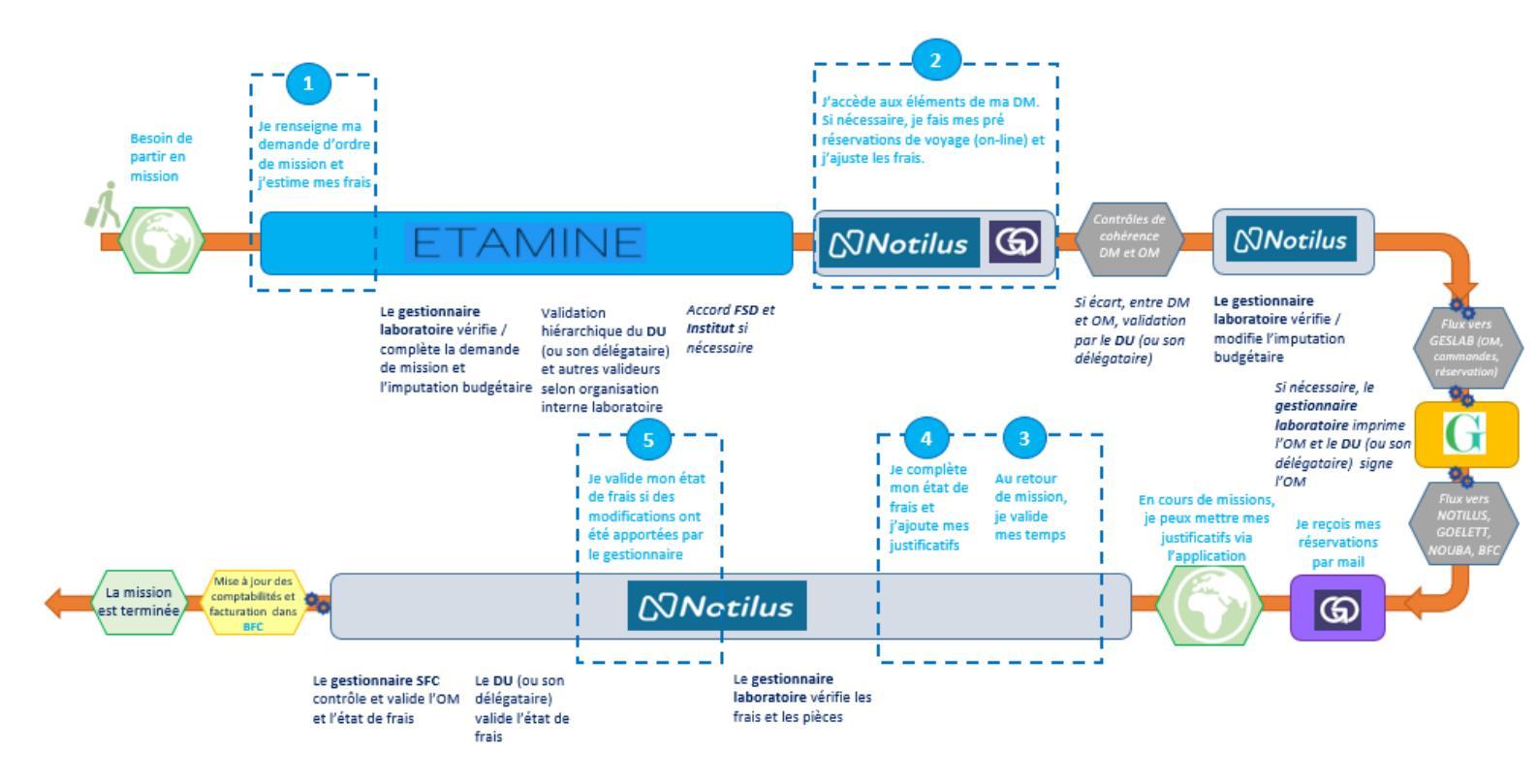

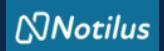

## ETAPE 1 : je valide mes temps et j'initie mon état de frais

A votre retour de mission, vous devez valider vos temps afin de générer l'état de frais : vous seul détenez cette information.

.....

Je me connecte à NOTILUS : <u>https://esr-cnrs.notilus-pio.cegid.cloud/</u> et j'accède à mon OM afin de valider mes temps

| Ordre de mission 507                                 | Généralités Voyag                                       | e Frais                         | Engagements                        | Compléments      |                      | EQ. Validé |                            |
|------------------------------------------------------|---------------------------------------------------------|---------------------------------|------------------------------------|------------------|----------------------|------------|----------------------------|
| STANDARD                                             |                                                         |                                 |                                    |                  |                      |            | Dans l'OM, depuis l'onglet |
| Objet*                                               | Colloque « La musique et l'Europe »                     | à Berlin                        | Mois d'imputa                      | ation* 02/2023   | <b>*</b>             |            | Généralités                |
| Destination*                                         | Berlin, N.C., Allemagne                                 |                                 | D                                  | ebut* 20/03/2023 | en 07:00             |            | Je clique sur « Emettre »  |
| Lieu de départ*                                      | , 38045 GRENOBLE, France                                |                                 |                                    | Fin* 25/03/2023  | 8 <u>20:00</u>       |            |                            |
| Lieu de retour*                                      | , 38045 GRENOBLE, France                                |                                 | Date cré                           | ation 20/03/2022 | 0                    |            |                            |
|                                                      |                                                         |                                 | Demande d'av                       | ance 🛛 🚱         | ance pour la mission |            |                            |
| Ville de départ                                      |                                                         | C<br>A                          | Budget global v                    | alidé            | Si je n'ai           | finalemen  | t pas de frais, je valide  |
| Ville de retour                                      |                                                         | C                               | Budget remboursement v             | alidé            | quand m              | nême mes   | temps et j'informe le      |
| Objet de la mission                                  | Colloques, congrès et séminaires                        |                                 | Modes de transp                    | Avion (+2 utres) | gestionn             | aire du la | boratoire par mail afin    |
| Type de mission                                      |                                                         |                                 |                                    |                  | au'il sold           | le ma miss | ion dans les outils.       |
| Remarque                                             | Colloque « La musique et l'Europe »                     | à Berlin + visite laboratoire p | artenaire à Potsdam - cas complex  | oe 3             |                      | - III      |                            |
| Répartition analytique                               |                                                         |                                 |                                    |                  |                      | Enette     |                            |
| 100 Vingt NEEL-NEEL (850<br>Centre de coût/Centre de | 5157-UPR2940)<br>financier : UPR2940 (1882) Origine bud | gétaire : 1882_ORI0036 (1882_0  | RI0036) Entité dépensière : EDP121 | 174 (EDP121174)  |                      | 3          |                            |
|                                                      |                                                         |                                 |                                    |                  |                      |            |                            |

#### Je déclare avec exactitude les dates et les horaires de mon déplacement

| Déclaration des temps<br>Type de saisie*                                                                                                    | Mission                                                         |                    | -             | A noter : une<br>des temps va<br>plus possible<br>dessus. | e fois la saisie<br>alidée, il n'est<br>e de revenir |
|----------------------------------------------------------------------------------------------------|-----------------------------------------------------------------|--------------------|---------------|-----------------------------------------------------------|------------------------------------------------------|
| Début de la mission<br>Saisie des temps*                                                                                                    | 20/03/2023<br>20/03/2023                                        | 07:00<br>07:00     | 0             | L'OM passe a<br><b>validés</b>                            | au statut <b>Temp</b>                                |
| Fin de la mission<br>Saisie des temps*                                                                                                    | 25/03/2023<br>25/03/2023                                        | 20:00<br>23:30     | Q             |                                                           |                                                      |
|                                                                                                    |                                                                 | E                  | inregistrer   |                                                           |                                                      |
| Ordres de mission     1 élément(s) affiché(s) sur 1     507       1 élément(s) affiché(s) sur 1     507 - Colloque « La musique Type : STANDARD     Début | Be et l'Europe » à Berl           : 20/03/2023         Fin : 23 | in<br>5/03/2023 Li | ieu : 💻 Berli |                                                           | Temps validés                                        |

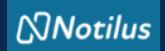

### ETAPE 1 : je valide mes temps et j'initie mon état de frais

Après avoir validé les temps, je peux initier mon état de frais de deux manières :

#### 1- Depuis la mission

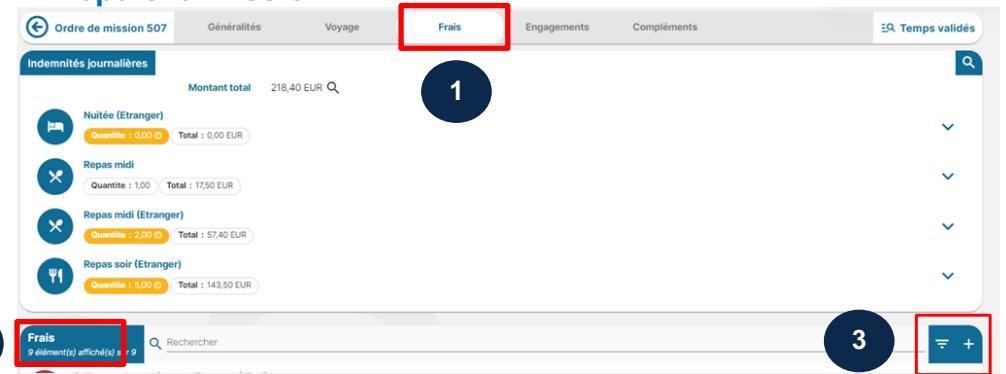

Dans l'onglet **Frais**, puis rubrique **Frais** Je clique sur le « **+** »

#### 2- Depuis l'écran d'accueil, via la rubrique état de frais ou le menu

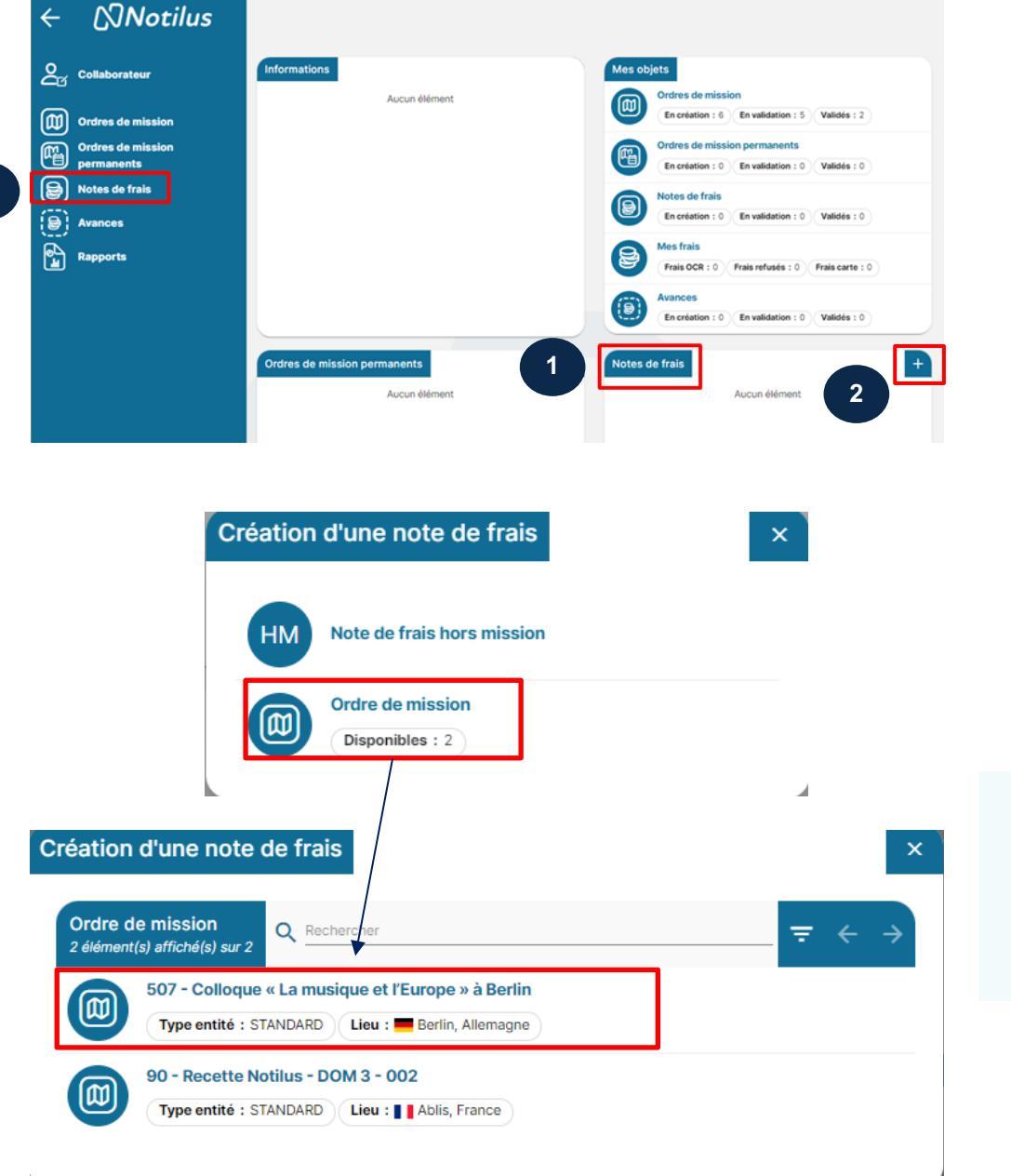

Je sélectionne l'OM correspondant à l'état de frais à initier

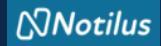

#### L'état de frais : les différents onglets

| Objet                    | Colloque « La musique et l'Europe » à Berlin                        | Mois d'imputation                                    | 02/2023 * |   |
|--------------------------|---------------------------------------------------------------------|------------------------------------------------------|-----------|---|
| Ordre de mission         | 507 - 🚺                                                             | Montant remboursable                                 | 218,40 €  |   |
| Romanne                  | 2.00,70 °C                                                          | montant a rembourser                                 | 0,00 °C   |   |
| Remarque                 |                                                                     |                                                      |           | 4 |
|                          |                                                                     |                                                      |           |   |
| ez ici vos justificatifs |                                                                     |                                                      |           |   |
|                          |                                                                     |                                                      |           |   |
|                          | 🚽 Dép                                                               | osez ici vos pièces jointes                          |           |   |
|                          |                                                                     |                                                      |           |   |
| ition analytique         |                                                                     |                                                      |           |   |
|                          | 5157-10000-40)                                                      |                                                      |           |   |
| Vingt NEEL-NEEL (85      | 5157-0PR2940)                                                       | 00/00261 Entité décensitée - E00121174 (E00121       | 1174)     |   |
| Centre de coût/Centre    | financier : UPR2940 (1882) Origine budgétaire : 1882_ORI0036 (1882, | control of the dependence in containing (containing) |           |   |

| L'onglet <b>Généralités</b><br>- Récapitule les informations<br>générales de ma mission |
|-----------------------------------------------------------------------------------------|
| (objet, budget prévisionnel)                                                            |
| - Me permet d'accéder                                                                   |
| directement à l'OM                                                                      |
| - Me permet d'ajouter des                                                               |
| justificatifs de frais                                                                  |
| - Je peux modifier toutes les                                                           |
| informations de cet onglet.                                                             |

| Note de frais 907226/0001     Généralités     Frais                                                                    | Compléments                               | EQ. En création |
|----------------------------------------------------------------------------------------------------|-------------------------------------------|-----------------|
| La ligne de frais doit être <> de 0     Les lignes dont le montant remboursé est à 0 doivent être supprimées d         | e Tétat de frais.                         |                 |
| Frais<br>5 milments silmeticovide sur 17                                                                               |                                           | ⇒ +             |
| Repos midi (Etranger) Date : 25/03/2023 Montant : 25/0 EUR Montant remboursable : 25/0 EUR                             | Quantità : 100 ropus                      | ~               |
| Dete : 25/03/2023 Montant : 1750 CUR Montant remboursable : 1750 CUR                                                   | Countile : 100 repos ( Austricult : eff.) | ~               |
| Nuitrée (Etranger)           Date : 24/03/2023         Montant : 0,00 EUR(0)         Montant remboursable : 0,00 EUR() | Quantité : 000 multer                     | ~               |
| Dete : 24/03/2023 Montant : 28/70 EUR Montant remboursable : 28/70 EUR                                                 | Countil ( 150 rigor)                      | ~               |
| Dete : 24/03/2023 Montant : 28,70 EUR Montant remboursable : 28,70 EUR                                                 | Quantité : 100 ropus)                     | ~               |
| Dete : 23/03/2023 Montant : 106,60 EUR Montant remboursable : 106,80 EUR                                               | Gaantiks: 100 million                     | ~               |
| Context 2003/2023 Montant : 0,00 EUR Montant remboursable : 0,00 EUR                                                   | Quantité : 600 report                     | ~               |
| Repos soir (Etranger)     Dete : 23,03/2023 Montant : 28,70 EUR Montant remboursable : 28,70 EUR                       | Countil ( 50 royar)                       | ~               |
| Dutée (Etranger) Dute : 22/03/2023 Montant : 106,60 EUR Montant remboursable : 106,60 EUR                              | (Guerrills: (30 nuller)                   | ~               |
| Cover: 22/03/0223 Montant : 0,00 EUR (Montant remboursable : 0,00 EUR)                                                 | Quantité : 600 mpor                       | ~ 5             |
| Repas solr (Etranger)     Dete : 22/03/0023 Montant : 28/70 EUR Montant remboursable : 28/70 EUR                       | Quartité ( 150 rayus)                     | ~ ~             |
| Nultée (Etranger)           Date : 21/03/2023         Montant : 106,60 EUR         Montant rembeursable : 106,60 EUR   | Guardia : (30 n.04m)                      | Experiment of   |
| Repas midi (Etranger) Perso - 2103/2021 Montant - 0.00 (1/8/2) Montant remboursable - 0.00 (1/8/2)                     | Guet24 - 500 rous                         | , (             |

| ſ | 🕙 Note de frais 90722                                                  | 6/0001             | Frais         | Compléments |                                | EQ. En création          |
|---|------------------------------------------------------------------------|--------------------|---------------|-------------|--------------------------------|--------------------------|
| l | L'Etat de frais doit être <> de 0     Rappel : Le montant de l'état de | frais doit être su | upérieur à 0. |             |                                |                          |
|   | Pièces jointes<br>0 666ment(s) affiché(s) sur 0                        |                    |               |             |                                | $\leftarrow \rightarrow$ |
|   |                                                                        |                    |               | <u>+</u>    | Déposez (ci vos pièces jointes | )                        |
|   |                                                                        |                    |               |             | Aucun élément                  |                          |

#### L'onglet Frais

- A l'initialisation de l'état de frais, l'onglet frais reprend toutes les lignes des indemnités journalières couvertes par ma mission (repas et nuitées).

- Me permet d'ajouter les justificatifs des indemnités journalières

Me permet de rapatrier un frais prévisionnel via le « + »
Me permet d'ajouter un frais

non prévu via le « + »

L'onglet **Compléments** Me permet d'ajouter une pièce jointe (programme, invitation...).

A noter : les justificatifs des frais à rembourser doivent être déposés via l'onglet Généralités ou directement dans le frais.

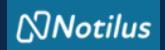

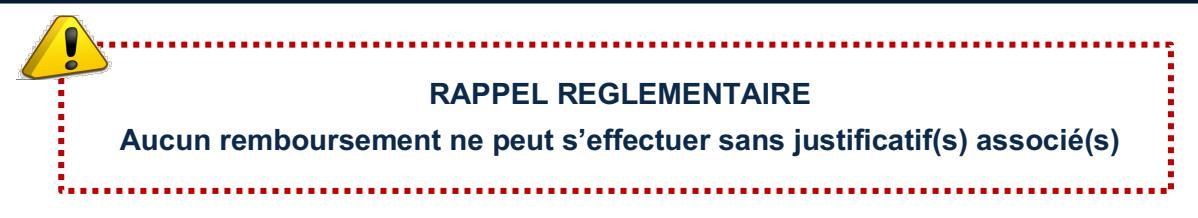

J'accède à la liste des Indemnités Journalières (repas et nuitées) : je supprime les lignes qui ne me sont pas dues (nuitée sur marché, repas, hébergement à titre gratuit...) et pour lesquelles je n'ai pas de justificatif

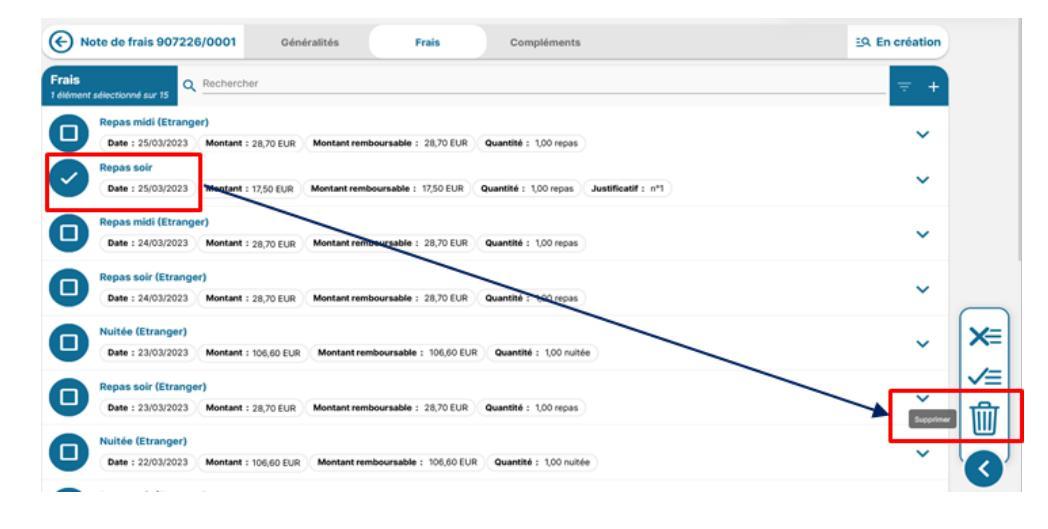

## Je sélectionne une indemnité journalière pour ajouter la pièce justificative correspondante (facture, ticket de caisse)

| • Note de frais 907226/0                     | 001 Géné             | ralités <b>Frais</b>              | Compléments            | EQ. En création |
|----------------------------------------------|----------------------|-----------------------------------|------------------------|-----------------|
| Frais<br>1 élément sélectionné sur 15        | echercher            |                                   |                        | ≂ +             |
| Repas midi (Etranger) Date : 25/03/2023      | Iontant : 28,70 EUR  | Montant remboursable : 28,70 EUR  | Quantité : 1,00 repas  | ~               |
| Date : 25/03/2023                            | iontant : 17,50 EUR  | Montant remboursable : 17,50 EUR  | Quantité : 1,00 repas  | ~               |
| Date : 24/03/2023                            | iontant : 28,70 EUR  | Montant remboursable : 28,70 EUR  | Quantité : 1,00 repas  | ~               |
| Date : 24/03/2023                            | Iontant : 28,70 EUR  | Montant remboursable : 28,70 EUR  | Quantité : 1,00 repas  | ~               |
| Date : 23/03/2023 M                          | lontant : 106,60 EUR | Montant remboursable : 106,60 EUR | Quantité : 1,00 nuitée | ~               |
| Repas soir (Etranger)<br>Date : 23/03/2023 M | lontant : 28,70 EUR  | Montant remboursable : 28,70 EUR  | Quantité : 1,00 repas  | ~               |
| Date : 22/03/2023 M                          | lontant : 106,60 EUR | Montant remboursable : 106,60 EUR | Quantité : 1,00 nuitée | ~               |
| <b>•</b> • • • •                             |                      |                                   |                        |                 |

#### Les Indemnités Journalières concernent : - Pour l'étranger :

Indemnité forfaitaire incluant les frais d'hébergement (65% de l'indemnité), de repas (17,50% par repas) et les frais divers.

Son montant est fixé par l'arrêté du 3 juillet 2006 modifié, par pays. Il ne peut être diminué.

Pour bénéficier de cette indemnité, l'agent doit produire une facture d'hôtel (ou une autre justification d'hébergement à titre onéreux) et un justificatif de frais de repas, attestant des frais engagés.

#### - Pour la France :

Nuitées : les agents ont l'obligation d'utiliser les prestations d'hébergement proposées par le titulaire du marché national. Aucune indemnité journalière n'est due à l'agent à ce titre. Si le missionnaire n'a pas recouru au marché alors qu'il le devait, il est indemnisé, sur production de justificatif. sur la base du taux forfaitaire maximal prévu par l'arrêté du 3 juillet 2006. Repas : indemnité forfaitaire fixée à 17,50 € par l'arrêté du

fixée à 17,50 € par l'arrêté du 3 juillet 2006 modifié par l'arrêté du 11 octobre 2019. Le montant indemnitaire par repas est versé au missionnaire sur justificatif. L'indemnité forfaitaire de repas est réduite de 50 % lorsque le missionnaire se rend dans un restaurant administratif ou assimilé.

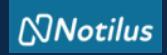

| ais                                             |                                                       |                            |                                 |                                      |      |
|-------------------------------------------------|-------------------------------------------------------|----------------------------|---------------------------------|--------------------------------------|------|
| Saisie de frais                                 | Pieces jointes                                        |                            |                                 |                                      |      |
| Date*                                           | 25/03/2023                                            | Ē                          | Justificatif [                  | □ <u>N</u> °                         |      |
| Ville / Pays*                                   | Berlin, N.C., Allemagne                               |                            | Enseigne                        |                                      |      |
| Prestation*                                     | Repas midi (Etranger)                                 |                            | Quantité                        | 1,00 repas                           |      |
| Indemnité                                       | Allemagne                                             | Ũ                          | Montant*                        | 28,70 EUR                            |      |
|                                                 | Plafond (28,70 EUR / repas                            | )                          |                                 |                                      |      |
| Remarque                                        |                                                       |                            |                                 |                                      |      |
|                                                 |                                                       |                            |                                 | Supprimer Enregie                    | itre |
| Saisie de frais                                 | Pieces jointes                                        |                            |                                 |                                      | ;    |
| Pièces jointes<br>1 élément(s) affiché(s) sur 1 | Rechercher                                            |                            |                                 | <del>&lt;</del>                      | ÷    |
|                                                 |                                                       | 上 Déposez ici vos pi       | èces jointes                    |                                      | ))   |
| Ticket repas                                    | Allemagne .pdf<br>: 28/03/2023 15:26 Origine : Gestio | nnaireAss-CV Dix-Neuf NEEL | ichier : Ticket repas Allemagne | .pdf Format : pdf Taille : 178.76 kB |      |
|                                                 |                                                       |                            |                                 | Supprimer                            | er   |
| Date : Montant :                                | 0,00 Quantité : 1,00                                  |                            |                                 |                                      |      |

### Je peux visualiser le justificatif dans la ligne du frais

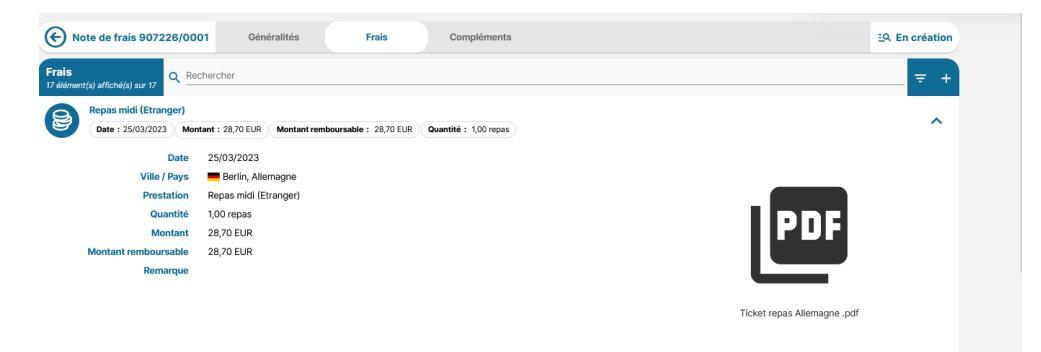

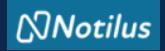

#### Je rappelle un frais prévisionnel

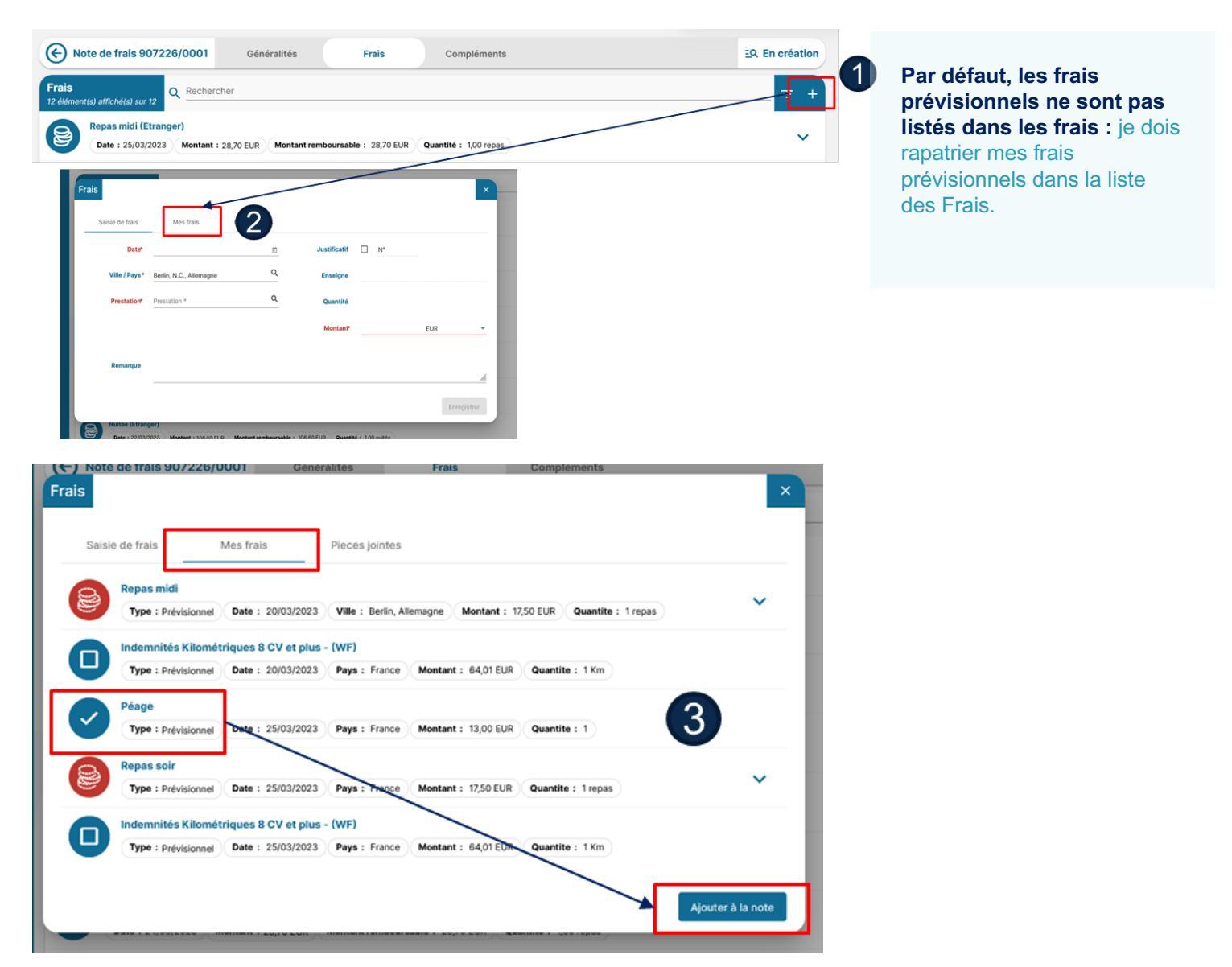

## Je sélectionne le frais dans la liste, je renseigne, modifie si nécessaire les informations dans le formulaire

| Frais           |                         |   |                |                                                                      | ×       |
|-----------------|-------------------------|---|----------------|----------------------------------------------------------------------|---------|
| Saisie de frais | Pieces jointes          |   |                |                                                                      |         |
| Date*           | 25/03/2023              | ۲ | Justificatif 🗸 | N° 5 (!                                                              |         |
| Ville / Pays*   | Grenoble, Isere, France | ۹ | Enseigne       | Pour ce type de prestation, la saisle d'un<br>jointe est obligatoire | e pièce |
| Prestation*     | Péage                   | ۹ | Quantité       | 1,00                                                                 |         |
|                 | Réel                    |   | Montant*       | 13,00 EUR                                                            | *       |
| Remarque        |                         |   |                |                                                                      | ,       |
|                 |                         |   |                |                                                                      | //.     |
| Repas midi (E   | tranger)                |   |                | Supprimer Enregi                                                     | strer   |

A noter : la ville et le pays sont des données obligatoires à vérifier / corriger / compléter pour pouvoir enregistrer le frais.

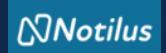

### J'ajoute la pièce justificative (facture, titre de transport...) et je l'enregistre

| Frais                                                               |                                     |                                 |           | ×                 |
|---------------------------------------------------------------------|-------------------------------------|---------------------------------|-----------|-------------------|
| Saisie de frais Pieces jointes                                      |                                     |                                 |           |                   |
| Pièces jointes<br>1 élément(s) affiché(s) sur 1                     |                                     |                                 |           | $\leftrightarrow$ |
|                                                                     | 👤 Déposez ici vos p                 | ièces jointes                   |           |                   |
| $\oslash$                                                           |                                     |                                 |           |                   |
| Ticket péage 25-0                                                   |                                     |                                 |           |                   |
| Ticket péage 25-03-23.pdf           Date d'ajout : 28/03/2023 16:32 | Fichier : Ticket péage 25-03-23.pdf | Format : pdf Taille : 178.76 kl | B         | :                 |
|                                                                     |                                     |                                 | Supprimer | Enregistrer       |
| Repas soir (Etranger)                                               |                                     |                                 |           |                   |

## Je peux visualiser le justificatif dans la ligne du frais

| € N                | ote de frais 907226                      | /0001 Ge                 | inéralités     | Frais                 | Compléments                        |                         | EQ. En création |   |
|--------------------|------------------------------------------|--------------------------|----------------|-----------------------|------------------------------------|-------------------------|-----------------|---|
| Frais<br>17 élémen | t(s) affiché(s) sur 17                   | Rechercher               |                |                       |                                    |                         |                 |   |
| 8                  | Repas midi (Etrange<br>Date : 25/03/2023 | r)<br>Montant : 28,70 EU | Montant remb   | oursable : 28,70 EUR  | Quantité : 1,00 repas              |                         | ~               |   |
| 8                  | Parking<br>Date : 25/03/2023             | Montant : 125,00 EU      | R Montant remt | oursable : 125,00 EUR | Quantité : 1,00                    |                         | ~               |   |
| 8                  | Péage<br>Date : 25/03/2023               | Montant : 13,00 EUR      | Montant remb   | oursable : 13,00 EUR  | Quantité : 1,00 Justificatif : n*5 |                         | ^               |   |
|                    | Date<br>Ville / Pays                     | 25/03/2023               | nce            |                       |                                    |                         |                 |   |
|                    | Prestation<br>Quantité                   | Péage<br>1,00            |                |                       |                                    |                         |                 |   |
| Mor                | Montant<br>ntant remboursable            | 13,00 EUR<br>13,00 EUR   |                |                       |                                    |                         |                 | Ŵ |
|                    | Remarque                                 |                          |                |                       |                                    | Tieket páppa 25-02-22 r |                 | • |
|                    |                                          |                          |                |                       |                                    | Lining heads 19.09.199  |                 | Ŕ |

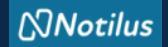

J'ajoute un frais non prévu : deux manières possibles

**1- Depuis l'onglet Généralités en ajoutant un justificatif** (ici exemple avec un ticket de péage pour illustrer la reprise des informations par la Reconnaissance Optique de Caractères : OCR)

| ANDARD                      |                                             |                                  |                                                                                                    |
|-----------------------------|---------------------------------------------|----------------------------------|----------------------------------------------------------------------------------------------------|
| Objet                       | Colloque « La musique et l'Europe » à Berli | Mois d'imputation 02/2023        | •<br>•                                                                                                    |
| Ordre de mission            | 507 - 🖸                                     | Montant remboursable 235,90 €    |                                                                                                    |
| -                           | 200,00 6                                    |                                  |                                                                                                    |
| Remarque                    |                                             |                                  |                                                                                                    |
|                             |                                             |                                  | li.                                                                                                    |
|                             |                                             |                                  |                                                                                                    |
| oosez ici vos justificatifs |                                             |                                  |                                                                                                    |
|                             |                                             | 👤 Déposez ici vos pièces jointes |                                                                                                    |
|                             | $\oslash$                                   |                                  | <ul> <li>(a)</li> <li>(b)</li> <li>(c)</li> <li>(c)</li> <li(c)< li=""> <li(c)< li=""> <li(c)< li=""> <li>(c)</li></li(c)<></li(c)<></li(c)<></ul> |
| ticket peage.png            |                                             |                                  |                                                                                                    |
| ticket peage.png            |                                             |                                  |                                                                                                    |

Les justificatifs ajoutés via l'onglet généralités sont traités par l'OCR : ils génèrent automatiquement une ligne de frais à compléter dès lors que la reconnaissance des éléments est incomplète.

Après l'ajout du justificatif dans l'onglet « Généralités », je vais dans l'onglet « Frais » pour compléter le frais

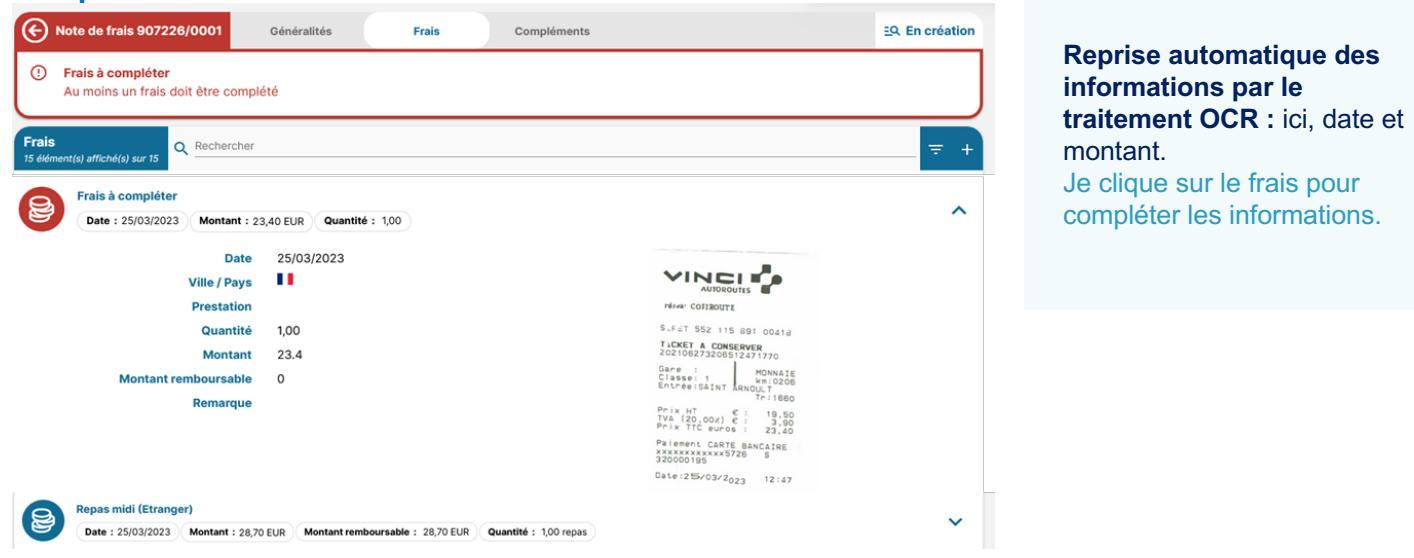

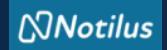

#### Je complète les informations non traitées par l'OCR

| Pieces jointes          |                                                        |                                                              |            |                                                                                             |                                                                                                    |            |                                                                                                    |
|-------------------------|--------------------------------------------------------|--------------------------------------------------------------|------------|---------------------------------------------------------------------------------------------|----------------------------------------------------------------------------------------------------|------------|----------------------------------------------------------------------------------------------------|
| 25/03/2023              | 8                                                      | Justificatif                                                 | ~          | N°                                                                                          | 5                                                                                                    |            |                                                                                                    |
| Grenoble, Isere, France | ۹                                                      | Enseigne                                                     |            |                                                                                             |                                                                                                    |            |                                                                                                    |
| Péage                   | ٩                                                      | Quantité                                                     |            |                                                                                             | 1,00                                                                                                    |            |                                                                                                    |
| Réel                    |                                                        | Montant*                                                     |            |                                                                                             | 23,40 EU                                                                                                    | JR         |                                                                                                    |
|                         |                                                        |                                                              |            |                                                                                             |                                                                                                    |            |                                                                                                    |
|                         | 25/03/2023<br>Grenoble, Isere, France<br>Péage<br>Réel | 25/03/2023 E<br>Grenoble, Isere, France Q<br>Péage Q<br>Réel | 25/03/2023 | 25/03/2023    Justificatif   Grenoble, Isere, France  Q  Péage  Q  Quantité  Réel  Montant* | 25/03/2023 <sup>™</sup> <sup>™</sup> | 25/03/2023 | 25/03/2023     Image: Decemposition of the second second se |

Je renseigne la ville pour pouvoir enregistrer le frais.

#### J'ajoute un frais non prévu : deux manières possibles 2- Depuis l'onglet Frais en cliquant sur « + »

| G                | Note de frais 907226/0001                       | Généralités             | Frais                   | Compléments           | EQ. En création |
|------------------|-------------------------------------------------|-------------------------|-------------------------|-----------------------|-----------------|
| Frais<br>17 élém | ent(s) affiché(s) sur 17 Q Reche                | rcher                   |                         |                       | = +             |
| 8                | Repas midi (Etranger) Date : 25/03/2023 Montant | : 28,70 EUR Montant rem | boursable : 28,70 EUR   | Quantité : 1,00 repas | ~               |
| 8                | Parking<br>Date : 25/03/2023 Montant            | 125,00 EUR Montant ren  | nboursable : 125,00 EUR | Quantité : 1,00       | ~               |

## Je complète / modifie toutes les informations obligatoires (date, ville, prestation, montant...)

| Frais           |                         |   |              |            | ×     |
|-----------------|-------------------------|---|--------------|------------|-------|
| Saisie de frais | Pieces jointes          |   |              |            |       |
| Date*           | 25/03/2023              | Ē | Justificatif | ✓ N° 4     |       |
| Ville / Pays*   | Berlin, N.C., Allemagne | ۹ | Enseigne     |            |       |
| Prestation*     | Transports en commun    | ۹ | Quantité     | 1,00 Unité |       |
|                 | Réel                    |   | Montant*     | 20,00 EUR  | *     |
| Remarque        | Navette Berlin          |   |              |            |       |
|                 |                         |   |              |            | li.   |
|                 |                         |   |              | Supprimer  | strer |

#### J'ajoute la pièce justificative (facture, titre de transport...) et je l'enregistre

| Saisie              | e de frais                      | Pieces jointes |                     |                |          |
|---------------------|---------------------------------|----------------|---------------------|----------------|----------|
| ièces j<br>élément( | jointes<br>(s) affiché(s) sur 1 | Rechercher     |                     |                | <b>←</b> |
| (                   |                                 |                | 👤 Déposez ici vos j | pièces jointes | <br>     |
|                     | Ticket Navette Be               | erlin.pdf      |                     |                |          |
|                     |                                 |                | (                   |                | <br>     |

# ETAPE 3 : j'émets mon état de frais

Après avoir complété et ajouté tous mes justificatifs, j'émets mon état de frais

| Note de frais 907226/00     | 001 Généralités               | Frais                      | Compléments                                             |           | EQ. En création |     |
|-----------------------------|-------------------------------|----------------------------|---------------------------------------------------------|-----------|-----------------|-----|
| ANDARD                      |                               |                            |                                                         |           |                 |     |
| Objet                       | Colloque « La musique et l'E  | Europe » à Berlin          | Mois d'imputation                                       | 02/2023 ~ |                 |     |
| Ordre de mission            | 507 - 🔀                       |                            | Montant remboursable                                    | 915,60 €  |                 |     |
| Montant dépensé             | 915,60 €                      |                            | Montant à rembourser                                    | 0,00 €    |                 |     |
| Remarque                    |                               |                            |                                                         |           |                 |     |
|                             |                               |                            |                                                         |           | 14              |     |
|                             |                               |                            |                                                         |           |                 |     |
| posez ici vos iustificatifs |                               |                            |                                                         |           |                 |     |
|                             |                               |                            |                                                         |           |                 |     |
| (                           |                               |                            | Déposez ici vos pièces jointes                          |           |                 |     |
| Ç                           |                               |                            |                                                         |           |                 |     |
|                             |                               |                            |                                                         |           |                 |     |
| partition analytique        |                               |                            |                                                         |           |                 | 0   |
| 100 Vingt NEEL-NEEL (85     | 5157-UPR2940)                 |                            |                                                         |           |                 | ារី |
| Centre de coût/Centre       | financier : UPR2940 (1882) Or | rigine budgétaire : 1882_0 | RI0036 (1882_ORI0036) Entité dépensière : EDP121174 (ED | P121174)  |                 | 1   |
|                             |                               |                            |                                                         |           |                 |     |
|                             |                               |                            |                                                         |           |                 |     |
|                             |                               |                            |                                                         |           | Emettre         | Ć   |
|                             |                               |                            |                                                         |           |                 | 1   |
|                             |                               |                            |                                                         |           |                 | (   |

#### Mon état de frais passe au statut Emis budgétaire

| Notes de frais<br>1 élément(s) affiché(s) sur 1 | Q                                                     | =              |
|-------------------------------------------------|-------------------------------------------------------|----------------|
| 907226/000                                      | 1 - Colleque « La musique et l'Europe » à Berlin      | DIE CO ELIR    |
| Ordre de miss                                   | sion : 507 @ Type : STANDARD Mise à jour : 20)03/2023 | mis budgétaire |

Si des modifications / corrections sont apportées à mon état de frais, il me sera toujours rejeté afin que j'accepte et valide les modifications. L'état de frais va être contrôlé par le gestionnaire du laboratoire qui pourra me le rejeter en cas de nonconformité.

Il sera ensuite validé par le DU/RA du laboratoire avant sa transmission au Service Financier et Comptable de ma Délégation.

Après contrôle du SFC, si tout est conforme, **je suis remboursé**.